# Inleiding

Dank u voor het vertrouwen dat u in de CATEYE V2c heeft gesteld.

De V2c is een hoogwaardige fietscomputer voor fietsers die intensief willen trainen en hun trainingsgegevens willen analyseren.

De snelheidssensor met geïntegreerde functies voor snelheid en cadans maakt gebruik van draadloze digitale technologie met een uitzendfrequentie van 2,4 GHz, dezelfde technologie die ook voor draadloze computernetwerken wordt gebruikt. Deze technologie elimineert interferentie door ruis van buitenaf en overspraak met andere draadloze computergebruikers vrijwel volledig, zodat u kunt genieten van een zorgeloze rit.

Lees deze gebruiksaanwijzing voor gebruik in zijn geheel aandachtig door om alle functies van de fietscomputer goed te leren kennen.

Bewaar de gebruiksaanwijzing op een veilige plek om hem later wanneer nodig te kunnen raadplegen.

## Belangrijk

- Volg altijd de aanwijzingen op die zijn aangeduid met "🛆 Waarschuwing!!!".
- Niets uit deze gebruiksaanwijzing mag worden gereproduceerd of verspreid zonder uitdrukkelijke toestemming van CatEye Co., Ltd.
- De beschrijvingen en illustraties in deze gebruiksaanwijzing kunnen zonder enige kennisgeving vooraf worden gewijzigd.
- Indien u vragen over deze gebruiksaanwijzing heeft, neem dan contact op met CatEye op www.cateye.com.

# Over de gebruiksaanwijzingen

#### Basisinstallatie en -gebruik

In dit hoofdstuk wordt beschreven hoe u de fietscomputer op de fiets monteert, de fietscomputer voorbereidt en hoe u de basisfuncties bedient.

- 1. De fietscomputer op de fiets monteren ...... Zie blz. 6-8
- 2. De fietscomputer instellen ...... Zie blz. 9-14
- 3. Basisbediening van de fietscomputer ...... Zie blz. 15-16

#### Metingenscherm

In dit hoofdstuk wordt beschreven hoe u de diverse functies van de fietscomputer bedient.

Metingenscherm ..... Zie blz. 17-21

#### Overzicht van ritgegevens

In dit hoofdstuk wordt beschreven hoe u de geregistreerde meetgegevens controleert en beheert.

Bestanden bekijken ...... Zie blz. 23-26

#### De fietscomputer configureren

In dit hoofdstuk wordt beschreven hoe u het menu kunt doorlopen en de instellingen kunt controleren.

• De fietscomputer configureren ...... Zie blz. 22-33

#### Geavanceerd gebruik

- Opnemen van ronde- en tussentijden ...... Zie blz. 19 "Rondefunctie"
- Trainen met cadanszones ...... Zie blz. 34 "De doelzone gebruiken"

NL-1

# Inhoud

| Inleiding1                                |
|-------------------------------------------|
| Over de gebruiksaanwijzingen 1            |
| Correct gebruik van de CatEve V2c 3       |
| Beschrijving van de fietscomputer en zijn |
| onderdelen 4                              |
| Fietscomputer 4                           |
| Accessoires                               |
| Schermweergave                            |
| De fietscomputer op de fiets monteren 6   |
| 1. Monteer de beugel aan het stuur of     |
| aan de stuurbuis                          |
| 2. Monteer de snelheidsmeter en de        |
| magneet                                   |
| 3. De fietscomputer installeren/          |
| verwijderen 8                             |
| De fietscomputer instellen                |
| De isolatiefolie verwijderen              |
| 1. Herstel- of herstartprocedure 10       |
| 2. Datum en tijd instellen 11             |
| 3. De wielomtrek instellen 12             |
| 4. Het sensor-ID instellen 13             |
| 5. De snelheidseenheid selecteren 14      |
| 6. Werkingstest14                         |
| Status van het sensorsignaal              |
| Basisbediening van de fietscomputer 15    |
| Functies van het metingenscherm 15        |
| De metingen starten/stoppen               |
| Verlichting16                             |
| De meetaegevens nulstellen                |
| Spaarstand                                |
| Metingenscherm                            |
| Bovenste en middelste                     |
| gegevensdisplay 17                        |
| Onderste gegevensdisplay 18               |
| Tempofunctie 19                           |
| Rondefunctie 19                           |
| Aftelafstand                              |
| Cadansdoelzone                            |

| De fietscomputer configureren               |
|---------------------------------------------|
| Bestanden bekijken (FILE VIEW) 23           |
| Datum en tijd instellen                     |
| (CLOCK.DATE)                                |
| Wielomtrek en wielkeuze (WHEEL) 28          |
| Het sensor-ID synchroniseren                |
| (SEnSOR-ID)                                 |
| De maateenheid instellen ( <b>UnIT</b> ) 30 |
| De totaalafstand handmatig invoeren         |
| ( <b>ODO InPUT</b> )                        |
| De auto modus instellen                     |
| (AUTO MODE)                                 |
| De aftelafstand instellen (C.D.DST→) 31     |
| Het geluid instellen ( <b>SOUnD</b> )       |
| De doelzone voor de cadans instellen        |
| (CDC.ZOnE)                                  |
| De doelzone gebruiken                       |
| Probleemoplossing35                         |
| Problemen met de display                    |
| Problemen met de bediening                  |
| De batterij vervangen 37                    |
| Fietscomputer                               |
| Snelheidssensor 37                          |
| Onderhoud38                                 |
| Reserveaccessoires                          |
| Specificaties                               |
| Registratie 40                              |
| Beperkte garantie 40                        |
|                                             |
|                                             |
|                                             |

# Correct gebruik van de CatEye V2c

Neem voor veilig gebruik de onderstaande aanwijzingen in acht.

| Betekenis van de in deze gebruiksaanwijzing gebruikte symbolen: |                                                                                                    |  |  |  |
|-----------------------------------------------------------------|----------------------------------------------------------------------------------------------------|--|--|--|
| Waarschuwing!!! :                                               | De met dit symbool aangeduide paragrafen zijn voor veilig ge-<br>bruik van deze fietscomputer van groot belang. Volg deze aan-<br>wiizingen nauwgezet op. |  |  |  |
| Let op :                                                        | Belangrijke waarschuwingen over het gebruik en de bediening<br>van de V2c.<br>Nuttige tips worden aangeduid met een asterisk.                             |  |  |  |

## Waarschuwing!!! :

- Concentreer u tijdens het fietsen niet op de meetgegevens. Neem op veilige wijze deel aan het verkeer.
- Bewaar de batterijen buiten het bereik van kinderen en behandel ze bij het weggooien volgens de geldende wetgeving. Raadpleeg onmiddellijk een arts indien een batterij per ongeluk wordt doorgeslikt.

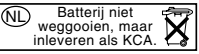

#### Let op:

- Controleer regelmatig de posities van de magneten en de snelheids/ c adanssensor en let er op dat ze stevig vast zitten. Zet ze vast wanneer ze loszitten.
- · Laat de fietscomputer / draadloze sensor niet voor langere tijd in direct zonlicht liggen.
- Haal de fietscomputer en de snelheidssensor niet uit elkaar.
- Stel de fietscomputer en de snelheidssensor niet bloot aan hevige schokken; zorg er tevens voor dat ze niet kunnen vallen.
- Gebruik geen verdunner of alcohol om de fietscomputer te reinigen.
- Eén van de eigenschappen van LCD-schermen is dat ze moeilijk afleesbaar zijn door zonnebrillen met gepolariseerd glas.

#### Draadloos digitaal systeem van 2,4 GHz

De snelheidssensor met geïntegreerde functies voor snelheid en cadans maakt gebruik van digitale communicatietechnologie met een uitzendfrequentie van 2,4 GHz, dezelfde technologie die ook voor draadloze computernetwerken wordt gebruikt. Deze technologie elimineert interferentie door ruis van buitenaf en overspraak met andere draadloze computergebruikers vrijwel volledig, en zorgt er tevens voor dat betrouwbare gegevens kunnen worden bewaard. Het kan echter een enkele keer voorkomen dat er bij bepaalde voorwerpen of op bepaalde plaatsen sterke elektromagnetische straling is die interferentie kan veroorzaken, wat tot een incorrecte meting kan leiden:

- In de buurt van tv's, pc's, radio's, motoren of in auto's en treinen.
- Bij spoorwegovergangen en naast treinsporen, in de buurt van televisiezenders en radarstations.
- Nabij andere draadloze computerapparatuur of digitaal gestuurde verlichting.

# Beschrijving van de fietscomputer en zijn onderdelen

## Fietscomputer

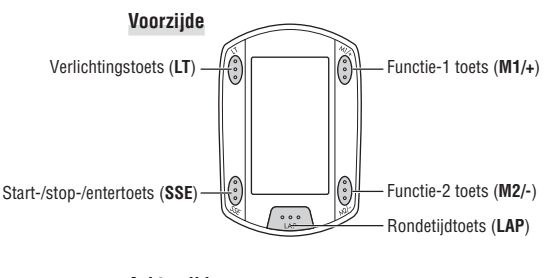

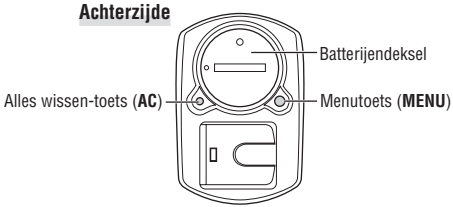

# Accessoires

Houder / Houderriem

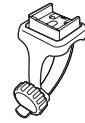

Wielmagneet

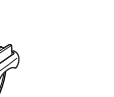

Snelheidssensor (SPEED/CADENCE)

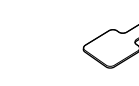

Cadansmagneet Ø

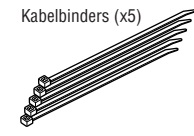

Opvulrubber voor houder

# Schermweergave

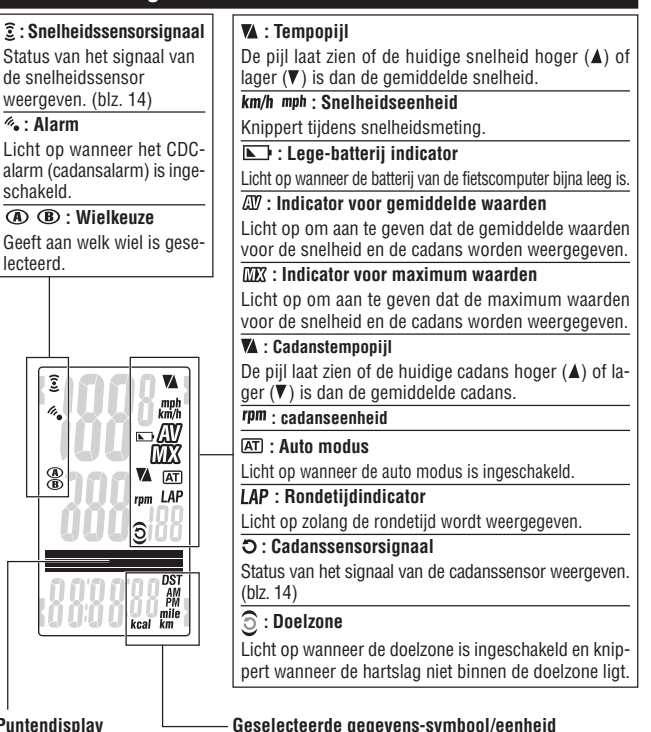

#### Puntendisplay

Toont voornamelijk functiebeschrijvingen voor onderstaande waarden

Wordt samen met de geselecteerde gegevens in het onderste gedeelte van de display weergegeven.

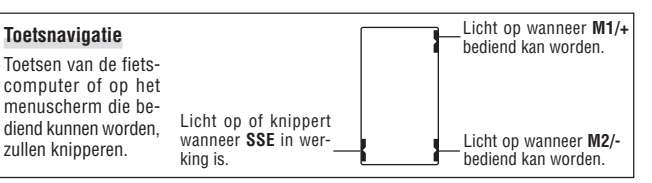

# De fietscomputer op de fiets monteren

## 1. Monteer de beugel aan het stuur of aan de stuurbuis

De FlexTight ™ houder kan zowel aan het stuur als aan de stuurbuis worden gemonteerd door de houder in de houderriem een kwartslag te verdraaien.

#### Let op:

Draai de draaiknop van de houderriem alleen met de hand vast. Als u de knop te stevig aandraait, kan de schroefdraad worden beschadigd.

#### Om de FlexTight ™ houder aan de stuurbuis te monteren

\* Monteer de houder met de open zijde aan de rechterkant.

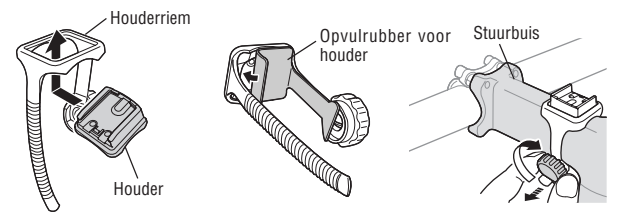

#### Om de FlexTight ™ houder aan het stuur te monteren

\* Monteer de houder met de open zijde aan de rechterkant.

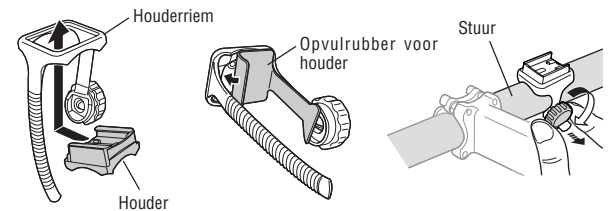

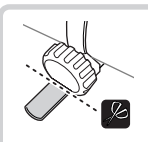

Knip het overtollige uiteinde van de houderriem met een schaar af.

#### Let op:

Rond het ingekorte uiteinde van de houderriem af zodat u zich er niet aan kunt verwonden.

2. Monteer de snelheidsmeter en de magneet

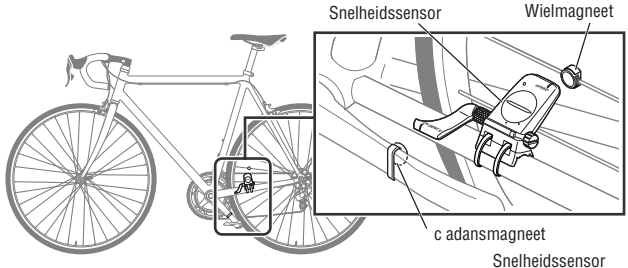

#### 2-1. Zet de snelheidssensor tijdelijk vast

Plaats de snelheidssensor zoals bovenstaande afbeelding laat zien aan de linkerkant van de achtervork en zet hem los vast met de kabelbinders.

\* Trek op dit moment de kabelbinders nog niet erg vast aan. Als de kabelbinder eenmaal volledig is aangetrokken, kan hij niet meer worden losgemaakt.

Kabelbinder 🦯

## 2-2. Monteer de magneet

- Draai de stelschroeven aan zowel de SPEED zijde (snelheid) als aan de CADENCE zijde (cadans) van de snelheidssensor los en plaats de sensor onder de in nevenstaande afbeelding getoonde hoek.
- Maak de wielmagneet vast aan de spaak zodat de magneet naar het sensorgebied aan de SPEED-zijde is gericht.
- Maak de cadansmagneet vast in de crank met nylondraad zodat de magneet naar het sensorgebied aan de CADENCE-zijde is gericht.
- \* Wanneer de snelheidssensor ten opzichte van de (in de stappen 2 en 3 geplaatste) magneten niet precies goed zit, dan kunt u de snelheidssensor nog iets verschuiven zodat hij op de juiste plaats komt te zitten. Nadat u de snelheidssensor heeft verplaatst, past u de positie aan zodat de twee magneten naar het juiste sensorgebied zijn gericht.
- 4. Na afstelling kunt u de snelheidssensor met behulp van de kabelbinders vastzetten.

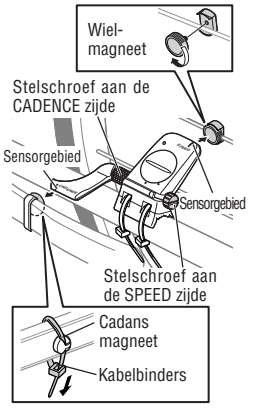

Z

#### 2-3. Stel de afstand tot de magneet af

- Stel de afstand tussen de wielmagneet en de SPEED zijde van de snelheidssensor af op ca. 3 mm. Draai na afstelling de stelschroef aan de SPEED zijde vast.
- 2. Stel de afstand tussen de cadansmagneet en de CADENCE zijde van de snelheidssensor af op ca. 3 mm. Draai na afstelling de stelschroef aan de CADENCE zijde vast. SP

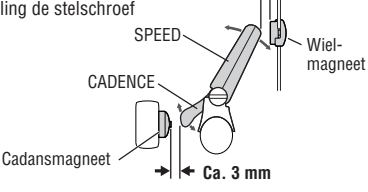

Ca. 3 mm 🔺

Knip de overtollige

uiteinden van de

kabelbinders met

een schaar af.

#### 2-4. Zet de diverse onderdelen vast

Zet de snelheidssensor, de stelschroeven en de magneten stevig vast en controleer alle onderdelen op loszitten.

\* Indien uw fiets stalen pedaalassen heeft, dan kan de cadansmagneet eenvoudig aan het uiteinde van de pedaalas worden aangebracht. In dat geval dient u de dubbelzijdige tape van de magneet te verwijderen.

## 3. De fietscomputer installeren/verwijderen

#### Let op:

Houd de fietscomputer bij het verwijderen goed vast om hem niet te laten vallen.

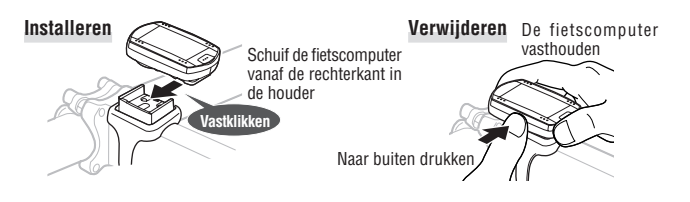

# De fietscomputer instellen

Voordat de fietscomputer kan worden gebruikt, moeten er enkele voorbereidingen worden getroffen.

#### De isolatiefolie verwijderen

Open voordat u de fietscomputer in gebruik neemt eerst het batterijendeksel en verwijder de isolatiefolie.

\* Plaats het batterijendeksel terug nadat u de isolatiefolie heeft verwijderd.

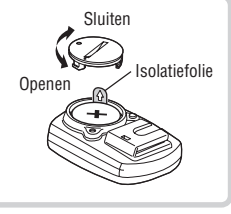

#### Volgorde van instelling

Er zijn 2 verschillende methoden voor instelling:

- Herstelprocedure : Na aankoop, of voor herstel van de standaard instellingen.
- Herstartprocedure : Na het vervangen van de batterijen of na een foutmelding.

De volgorde van instelling is voor beide procedures verschillend.

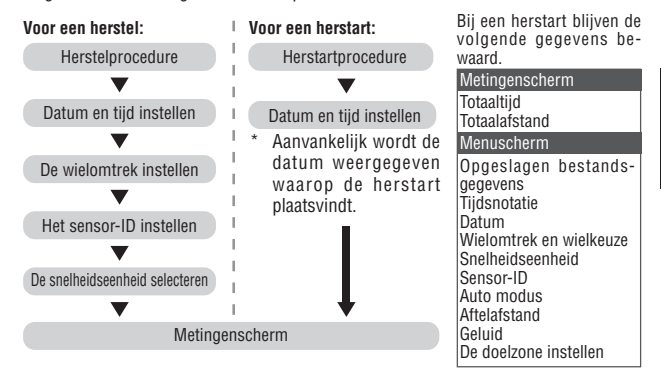

\* Als u tijdens de eerste instellingen een fout maakt of als de melding "ID-ERROR" verschijnt, ga dan eerst gewoon door met de instellingen. Naderhand kunnen met behulp van de menuschermen alle nodige correcties worden gemaakt. (blz. 22) NL

## 1. Herstel- of herstartprocedure

Herstelprocedure (Na aankoop, of voor herstel van de standaard instellingen.)

- Let op: Alle huidige gegevens worden gewist en vervangen door de standaard instellingen.
- 1. Houd de **MENU**-toets aan de achterzijde van de fietscomputer ingedrukt en druk op de **AC**-toets. Laat de **MENU**-toets los wanneer een testpatroon op het scherm wordt weergegeven. Het instellingenscherm datum/ klok verschijnt nu. Ga verder met het instellen van datum en tijd. Herstelprocedure:

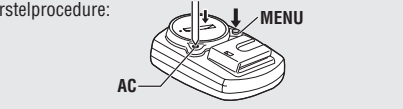

Nadat een testpatroon is weergegeven, lichten alle schermonderdelen op.

<del>222</del> 275

222222

\* Wanneer alle schermonderdelen oplichten zonder dat het testpatroon is weergegeven, dan is het herstel niet volledig uitgevoerd. Voer de herstelprocedure nogmaals uit.

Herstartprocedure (Na het vervangen van de batterijen, of na een foutmelding.)

 Druk op de AC-toets aan de achterzijde van de fietscomputer. Eerst lichten alle schermonderdelen gedurende een seconde op en vervolgens verschijnt het scherm voor instelling van datum en tijd.

Ga verder met het instellen van datum en tijd.

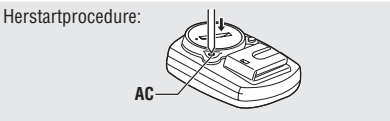

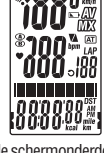

Alle schermonderdelen lichten op (gedurende een seconde).

\* Bij een herstartprocedure blijven de meeste instellingen en opgeslagen bestandsgegevens bewaard (zie de tabel op blz. 9).

# 2. Datum en tijd instellen

Stel de huidige datum en tijd in.

1. Selecteer de datumnotatie.

Selecteer een datumnotatie uit "YY/MM/DD", "MM/DD/YY" en "DD/MM/YY" met behulp van de M1/+ of M2/- -toets en bevestig uw keuze met de SSE-toets.

Datumnotatie veranderen: M1/+ (of) Bevestigen:

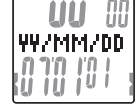

2. Voer "jaartal", "maand" en "datum" in.

Voer "jaartal", "maand" en "datum" in, in de in stap 1 gekozen volgorde, met behulp van de **M1/+** of **M2/-** -toets en bevestig de invoer met de **SSE**-toets. Voer voor het jaartal alleen de laatste 2 cijfers in.

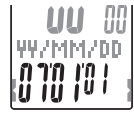

Verhogen/verlagen: (of) Bevestigen:

Tijdsnotatie

3. Selecteer een tijdsnotatie.

Selecteer de "24h (24-uurs)" of de "12h (12-uurs)" tijdsnotatie met behulp van de M1/+ of M2/- -toets en bevestig uw keuze met de SSE-toets.

24h ↔ 12h: 🚺 M1/+ (of)

SSE -

4. Voer de "uren" en "minuten" in. Voer de "uren" in met behulp van de M1/+ of M2/- -toets, bevestig de invoer met de SSE-toets en voer daarna op dezelfde wijze de "minuten" in.

Verhogen/verlagen: M1/+ (of) Beves

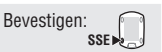

Bevestigen:

SSE .

5. Druk na het instellen van de datum en tijd op de **MENU**-toets om door te gaan met de volgende instelling.

Voor de herstelprocedure : Naar "De wielomtrek instellen" Voor de herstartprocedure : Naar het metingenscherm en klaar voor gebruik

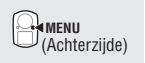

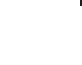

Z

00

Uren Minuten

#### 3. De wielomtrek instellen

Voer de wielomtrek van het fietswiel in millimeters in.

 Voer de laatste 2 cijfers in van de wielomtrek in. Voer de wielomtrek in met behulp van de M1/+ of M2/toets en verplaats de cursor met de SSE-toets. Voer vervolgens op dezelfde wijze de eerste 2 cijfers in.
 Verhogen/verlagen: M1/+ (of) Ander cijfer kiezen: SSE
 Druk na het voltooien van de instelling op de MENU-toets om door te gaan met "Het sensor-ID instellen". Naar "Het sensor-ID instellen": Markut

(Achterzijde)

#### Wielomtrek

U kunt de wielomtrek (L) van uw bandenmaat terugvinden in onderstaande tabel of de werkelijke wielomtrek (L) van uw fiets zelf meten.

#### Hoe u de wielomtrek (L) kunt meten

Voor de meest nauwkeurige meting rolt u het wiel een volledige omwenteling uit. Breng de banden op de juiste luchtdruk en zet het wiel zo op de grond neer, dat het ventiel onderaan zit. Zet op de plaats van het ventiel een streepje op de grond, plaats uw gewicht op de fiets en rol die fiets met een volledige omwenteling van het wiel in een rechte lijn naar voren (zodat het ventiel weer onderaan zit). Zet op de plaats van het ventiel weer een streepje op de grond en meet de afstand tussen beide streepjes in millimeters.

\* Ter referentie kan onderstaande tabel met de wielomtrek van de diverse bandenmaten worden gebruikt.

| Bandenmaat    | L (mm) | Bandenmaat | L (mm) | Bandenmaat | L (mm) |
|---------------|--------|------------|--------|------------|--------|
| 12 x 1.75     | 935    | 26 x 1(59) | 1913   | 650 x 20C  | 1938   |
| 14 x 1.50     | 1020   | 26 x 1(65) | 1952   | 650 x 23C  | 1944   |
| 14 x 1.75     | 1055   | 26 x 1.25  | 1953   | 650 x 35A  | 2090   |
| 16 x 1.50     | 1185   | 26 x 1-1/8 | 1970   | 650 x 38A  | 2125   |
| 16 x 1.75     | 1195   | 26 x 1-3/8 | 2068   | 650 x 38B  | 2105   |
| 18 x 1.50     | 1340   | 26 x 1-1/2 | 2100   | 700 x 18C  | 2070   |
| 18 x 1.75     | 1350   | 26 x 1.40  | 2005   | 700 x 19C  | 2080   |
| 20 x 1.75     | 1515   | 26 x 1.50  | 2010   | 700 x 20C  | 2086   |
| 20 x 1-3/8    | 1615   | 26 x 1.75  | 2023   | 700 x 23C  | 2096   |
| 22 x 1-3/8    | 1770   | 26 x 1.95  | 2050   | 700 x 25C  | 2105   |
| 22 x 1-1/2    | 1785   | 26 x 2.00  | 2055   | 700 x 28C  | 2136   |
| 24 x 1        | 1753   | 26 x 2.10  | 2068   | 700 x 30C  | 2146   |
| 24 x 3/4 tube | 1785   | 26 x 2.125 | 2070   | 700 x 32C  | 2155   |
| 24 x 1-1/8    | 1795   | 26 x 2.35  | 2083   | 700C tube  | 2130   |
| 24 x 1-1/4    | 1905   | 26 x 3.00  | 2170   | 700 x 35C  | 2168   |
| 24 x 1.75     | 1890   | 27 x 1     | 2145   | 700 x 38C  | 2180   |
| 24 x 2.00     | 1925   | 27 x 1-1/8 | 2155   | 700 x 40C  | 2200   |
| 24 x 2.125    | 1965   | 27 x 1-1/4 | 2161   | 29 x 2.1   | 2288   |
| 26 x 7/8      | 1920   | 27 x 1-3/8 | 2169   | 29 x 2.3   | 2326   |

## 4. Het sensor-ID instellen

Stel het sensor-ID van de snelheids-/cadanssensor in.

- \* Om signalen van de hartslagmeter en de snelheidssensor te kunnen ontvangen, moet de fietscomputer bekend zijn met hun sensor-ID's.
- \* Om het sensor-ID in te stellen, moet de fietscomputer zich op een afstand van minder dan 5 m van de fiets bevinden waarop een snelheidssensor is gemonteerd (blz. 7).
- \* Zorg ervoor dat er geen gelijkaardige sensoren in de buurt zijn tijdens het uitvoeren van de synchronisatie van het ID. (Er zouden andere sensor-ID's kunnen worden gedetecteerd)

1. Doe de hartslagmeter om.

2. Druk op de **SSE**-toets om het zoeken naar het sensor-ID van de snelheidssensor te starten.

Wanneer de snelheid (cadans) op het scherm wordt weergegeven als "ID-DK" terwijl het achterwiel of de crank rond wordt gedraaid, dan is het instellen van het sensor-ID succesvol verlopen.

Starten met zoeken:

3. Druk op de **MENU** toets om verder te gaan met "De snelheidseenheid selecteren".

Naar "De snelheidseenheid selecteren":

\* De fietscomputer zal vanaf het moment waarop het zoeken is gestart, gedurende 5 minuten naar een sensor-ID zoeken.

U kunt tijdens het zoeken op de **SSE**-toets drukken zodat op het scherm "**ID**-**SKIP**" (ID overslaan) verschijnt en u verder kunt gaan met "De snelheidseenheid selecteren". Indien binnen 5 minuten geen sensorsignaal wordt gevonden, dan verschijnt "**ID-ERROR**" (ID fout) op het scherm en kunt u verder gaan met "De snelheidseenheid selecteren".

Indien "ID-SKIP" of "ID-ERROR" op het scherm is verschenen, dan kan de fietscomputer niet voor meting worden gebruikt omdat er geen sensor-ID's zijn geregistreerd zelfs als alle overige instellingen mogelijk wel zijn voltooid. Zoek dan via het menuscherm naar sensor-ID's volgens de aanwijzingen van "Het sensor-ID synchroniseren" (blz. 28).

ID-54DCRD

i rom

U<sub>a</sub>

ID-OK

3

(Achterziide)

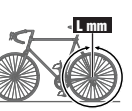

泊

#### 5. De snelheidseenheid selecteren

Selecteer de snelheidseenheid "km" of "mile (mijl)".

1. Selecteer de snelheidseenheid

$$\mathfrak{m} \leftrightarrow \mathsf{mile}: \operatorname{M1/+}_{M2/-} (of)$$

UNIT

km

l ka

2. Druk op de MENU-toets nadat u uw selectie heeft gemaakt. Hierna verschijnt het metingenscherm en is de instelling van de fietscomputer voltooid.

# 6. Werkingstest

k

Test de werking van de snelheidssensor (SPEED) en de cadanssensor (CADENCE). Wanneer de sensorsignaalsymbolen 2 en Ouitgaan, drukt u op de M1/+ of M2/- -toets om ze in te schakelen.

#### Snelheidssensor (SPEED)

- 1. Til het achterwiel op en draai aan het wiel.
- 2. Wanneer 3 op het scherm van de fietscomputer begint te knipperen en de snelheid wordt aangegeven, dan werkt de sensor naar behoren

#### Cadanssensor (CADENCE)

- 1. Draai de crank rond.
- 2. Wanneer O op het scherm van de fietscomputer begint te knipperen en de cadans wordt aangegeven, dan werkt de sensor naar behoren.
- \* Wanneer 3 of O niet begint te knipperen, dan zit de sensor of de magneet niet op de juiste plaats. Controleer en herpositioneer de sensor of de magneet (blz. 7).
- Belangrijk: In de volgende situaties is het mogelijk dat andere sensor-ID's werden gedetecteerd; (dit kan gebeuren wanneer een ID wordt gesynchroniseerd op een raceterrein of tijdens groepsritten)
  - · Waarden worden niet weergegeven, zelfs wanneer de sensor/magneet correct is gepositioneerd

Aanbevolen handeling: Ga naar het instellingenscherm van de fietscomputer voor het synchroniseren van het ID (blz. 23) en synchroniseer het ID. (Zorg ervoor dat zich geen gelijkaardig apparaat in de nabijheid bevindt. De afstand waarover een signaal kan worden verstuurd, kan afhangen van omgevingsfactoren zoals het weer, gebouwen enz.)

#### Status van het sensorsignaal

Wanneer er gedurende ongeveer 5 minuten geen inkomend signaal is, wordt de gegevensoverdracht gestopt en de sensorgegevens worden niet langer ontvangen. Wanneer u op de M1/+ of M2/- -toets drukt, komt de computer uit de slaapstand in stand-by voor het ontvangen van een sensorsignaal. De status van de signaaloverdracht kan worden gecontroleerd met het signaalsymbool.

(knippert) : Sensorsignaal wordt ontvangen ((•))())())

🛞 (uit) : Gegevensoverdracht uitgeschakeld

- Constant) : Klaar voor sensorsignaal

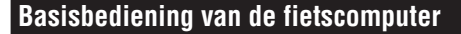

#### Functies van het metingenscherm

Het metingenscherm toont 4 verschillende soorten van meetgegevens, waartussen u kunt wisselen met behulp van de M1/+ of M2/- -toets. De weergegeven gegevens zijn:

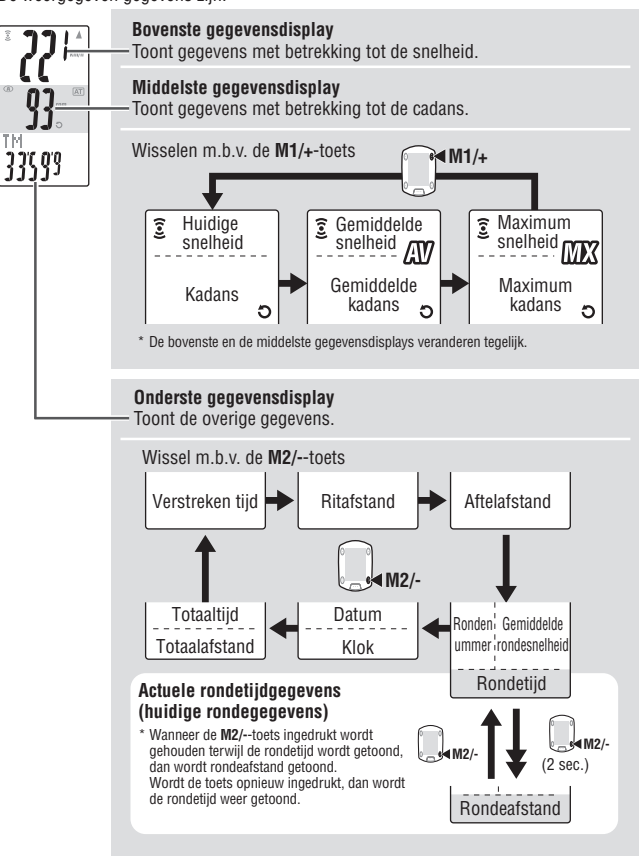

## De metingen starten/stoppen

Standaard worden de metingen automatisch gestart zodra de fiets in beweging komt. Deze functie heet de auto modus. Tijdens het meten knippert"km/h" of "mph".

De totaalafstand, de maximum snelheid en de maximum cadans worden onafhankelijk van het starten en stoppen van de metingen geactualiseerd.

#### Auto modus

Wanneer de auto modus is ingeschakeld (AT licht op), dan neemt de fietscomputer waar wanneer het wiel draait en worden de metingen automatisch gestart en gestopt.

Wanneer de auto modus is uitgeschakeld (AT) is gedoofd), worden de metingen gestart en gestopt met behulp van de SSE-toets.

- \* Zie het menuscherm "De auto modus instellen" (blz. 31) voor het in- en uitschakelen van de auto modus.
- \* Wanneer de signaaloverdracht is gestopt en de sensorsignaalsymbolen 2, O zijn uitgeschakeld (zie blz. 14), is het mogelijk dat de hoofdtimer niet start omdat het snelheidssignaal niet reageert.

Druk op de M1/+ of M2/- -toets om de sensorsignaalsymbolen 3. O in te schakelen.

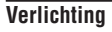

Wanneer de LT-toets wordt ingedrukt, wordt de verlichting van de display gedurende ca. 3 seconden ingeschakeld.

\* Wanneer een willekeurige toets wordt ingedrukt terwijl de verlichting is ingeschakeld, dan blijft de verlichting 3 seconden langer branden.

#### De meetaeaevens nuistellen

Houd in het metingenscherm de SSE-toets en de M1/+ of de M2/--toets ingedrukt om alle meetgegevens (TM, DST, rondetijd, C.D. DST enz.) en de rondetiiden op nul te zetten.

- \* Alle gegevens worden bij het nulstellen in een bestand opgeslagen. (blz. 23)
- \* Het scherm bevriest gedurende ongeveer 2 seconden na het op nulstellen. hoewel alle metingen normaal worden uitgevoerd, inclusief de verstreken tijd.
- \* De instelling voor de aftelafstand (C.D.DST $\rightarrow$ ) wordt teruggezet op de eerder door u ingestelde waarde.
- \* Nulstellen is niet mogelijk gedurende 5 seconden na het indrukken van de LAP-toets.

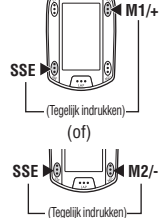

A

I T

SSE

AT

AT symbool

#### Spaarstand

Wanneer de fietscomputer gedurende 5 minuten geen gegevens ontvangt, wordt de spaarstand ingeschakeld waarin alleen de datum en tiid worden getoond.

Wanneer een willekeurige toets wordt ingedrukt, met uitzondering van de AC-toets, wordt de spaarstand weer uitgeschakeld en verschiint het metingenscherm weer. Wanneer de spaarstand van de fietscomputer is ingeschakeld, moet een toets worden ingedrukt voordat het meten van gegevens kan worden gestart.

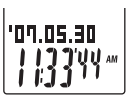

Spaarstand

# Metingenscherm

# Bovenste en middelste gegevensdisplav

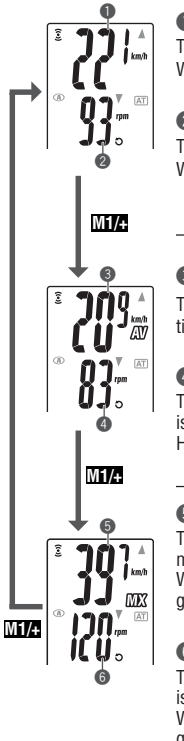

#### Huidiae snelheid

Toont de huidige snelheid. Wordt iedere seconde geactualiseerd.

## Cadans

Toont het aantal pedaalomwentelingen per minuut. Wordt iedere seconde geactualiseerd.

## Gemiddelde snelheid \*1

Toont de gemiddelde snelheid vanaf het moment waarop de meting is gestart.

## Gemiddelde cadans \*2

Toont de gemiddelde cadans vanaf het moment waarop de meting is gestart.

Het gemiddelde wordt niet berekend wanneer u stopt met fietsen.

## Maximum snelheid

Toont de maximum snelheid vanaf het moment waarop de meting is gestart.

Wordt onafhankelijk van het starten en stoppen van de metingen geactualiseerd.

# Maximum cadans

Toont de maximum cadans vanaf het moment waarop de meting is destart.

Wordt onafhankelijk van het starten en stoppen van de metingen geactualiseerd.

- \*1: Wanneer de ritafstand (DST) het aantal van 10000 km [mijl] overschrijdt of wanneer de verstreken tijd (TM) het aantal van 100 uren overschrijdt, dan verschijnt het symbool [E] om aan te geven dat verder meten niet mogelijk is. Stel de gegevens op nul (blz. 16).
- \*2: Dit apparaat berekent het gemiddelde zonder rekening te houden met de periodes wanneer u niet fietst. Deze functie zorgt voor feitelijke gemiddelden die verschillen van resultaten van conventionele modellen die het gemiddelde berekenen tijdens de volledige meetperiode.

## **Onderste gegevensdisplay**

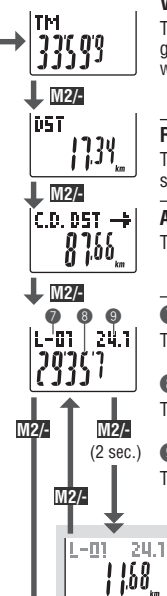

1

113344-

108

07.05.30

M2/-

103 0

iüı

(B)

TOT.

#### Verstreken tiid

Toont de tiid die is verstreken vanaf het moment waarop de meting is gestart, tot op 1/10 van een seconde. Wanneer de verstreken tijd de waarde van 99:59'59" overschrijdt, begint de teller weer bij 00'00"0. \* Vanaf een verstreken tijd van 1 uur worden de 1/10 van seconden niet meer getoond.

## Ritafstand

Toont de ritafstand vanaf het moment waarop de meting is gestart.

## Aftelafstand (blz. 20)

Toont de actuele afstand tot aan het als doel ingestelde punt.

# Rondenummer (blz. 19)

Toont het nummer van de huidige ronde.

#### Gemiddelde actuele rondesnelheid

Toont de actuele gemiddelde rondesnelheid van de huidige ronde.

## Sondetiid

Toont de actuele verstreken tijd van de huidige ronde.

#### Actuele rondeafstand

Toont de actuele afstand van de huidige ronde.

# Datum

Toont datum, maand en jaar (alleen de laatste 2 cijfers). \* De datumnotatie is afhankelijk van hoe de display is ingesteld.

#### Klok

Toont de huidige tijd in de 24- of in de 12-uurs notatie.

# Totaaltiid

De totaaltijd is de totale tijd die vanaf het moment van aankoop tijdens metingen is verstreken. Deze waarde kan alleen door middel van een herstelprocedure (blz. 10) op nul worden gezet.

# Totaalafstand

De totaalafstand is de in totaal afgelegde afstand. Deze waarde wordt onafhankelijk van het starten en stoppen van de metingen geactualiseerd.

De totaalafstand kan op iedere gewenste waarde worden ingesteld.

# Tempofunctie

De huidige snelheid en de cadans worden op het scherm met behulp van 2 soorten tempopijlen weergegeven.

De tempopiilen geven aan of de huidige snelheid (cadans) hoger of lager is dan de gemiddelde snelheid (gemiddelde cadans).

- : Verschijnt wanneer de huidige waarde hoger is dan de gemiddelde waarde. V
  - : Verschiint wanneer de huidige waarde lager is dan de gemiddelde waarde.

Cadans

a

Huidige snelheid

Geen pijlen : Wanneer de huidige waarde gelijk is aan de gemiddelde waarde of geliik is aan nul.

## Rondefunctie

Wanneer tijdens meting de LAP-toets vanuit het metingenscherm wordt ingedrukt, dan worden de meetgegevens tussen een bepaalde reeks van punten (gemiddelde rondesnelheid/maximum rondesnelheid, gemiddelde cadans in een ronde/maximum cadans tijdens de ronde, rondetijd/tussentijd en rondeafstand) tot maximaal 99 punten gemeten. Onmiddellijk na de meting worden de rondegegevens in onderstaande volgorde getoond waarna het metingenscherm weer verschiint.

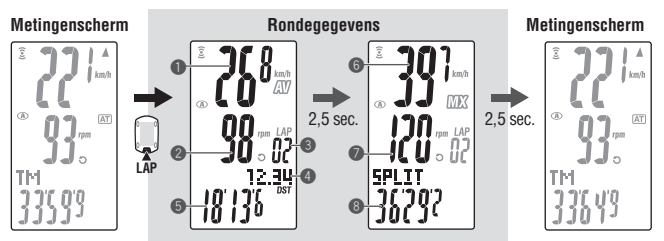

# Gemiddelde rondesnelheid

#### @ Gemiddelde rondecadans

Toont de gemiddelde snelheid tijdens de ronde (gemiddelde cadans tijdens de ronde) vanaf het vorige meetpunt (voor L-01: vanaf ) Maximum rondesnelheid de start van de meting).

#### 8 Rondenummer

Toont het nummer van de zojuist afgelegde ronde

\* Wanneer het totale aantal ronden het aantal van 99 overschrijdt, verschijnt "--" om aan te geven dat (8) Tussentijd het meten van nog meer ronden niet mogelijk is.

#### A Rondeafstand

Toont de afstand die is afgelegd vanaf het vorige meetpunt (voor L-01: vanaf de start van de meting).

# 6 Rondetiid

Toont de tijd die is verstreken vanaf het vorige meetpunt (voor L-01: vanaf de start van de meting).

#### Maximum rondecadans

Toont de maximum snelheid tijdens de ronde (maximum cadans tildens de ronde) vanaf het vorige meetpunt (voor L-01: vanaf de start van de meting).

Toont de totale tijd die is verstreken vanaf de start van de meting.

M2/-

#### Rondetijd en tussentijd

De rondetiid is de tiid die is verstreken sinds de laatste keer dat de LAP-toets werd ingedrukt. De tussentiid is de tiid die is verstreken tussen het moment waarop de meting werd gestart tot aan het moment waarop de LAP-toets werd inaedrukt.

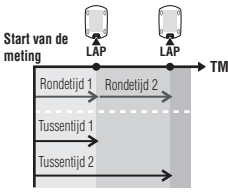

\* Bij het op nul stellen van de gegevens (blz. 16) worden de gemeten rondegegevens opgeslagen in een bestand dat met "Bestanden bekijken" (blz. 23) kan worden bekeken.

\* Wanneer de LAP-toets wordt ingedrukt terwijl het totaal aantal van 99 ronden is bereikt, dan worden de rondegegevens gewoon weergegeven maar verschijnt het "--" symbool in plaats van het rondenummer om aan te geven dat er geen ronden meer gemeten kunnen worden.

#### Geavanceerd gebruik van actuele rondegegevens

Om in de onderste gegevensdisplav actuele rondegegevens te kunnen weergeven, start en stopt de fietscomputer de metingen tegelijk met de gewone tijdmeting: zodra u echter op de LAP-toets drukt, begint de meting weer vanaf nul.

L-01 24.1 (Gedurende 2 seconden' 168

Deze onafhankelijk meting van rondetijden kan ook nuttig zijn voor etappe- en sectietijden, bijvoorbeeld in beraritten.

## Aftelafstand

Deze functie geeft voortdurend de actuele afstand naar een vooraf als doel ingestelde ritafstand aan en geeft een signaal wanneer de nul wordt bereikt

Wanneer de als doel ingestelde ritafstand wordt bereikt, dan begint de display met de afstand te knipperen en weerklinkt een alarmsignaal. Vervolgens worden de diverse ritgegevens getoond.

#### Voorbeeld van het gebruik van de aftelafstand

#### 1. De ritafstand van de race invoeren

Voordat de wielerkoers of tijdrit begint voert u de af te leggen raceafstand in de fietscomputer in en bepaalt u op basis van de aftelafstand tijdens de race een strategie en tempo.

#### 2. De afstand tot een tussenstop invoeren

Voor toertochten kunt u de afstand tot een geplande tussenstop invoeren en uw tempo aanpassen op basis van de aftelafstand.

#### 3. Een periodieke doelafstand invoeren

Om uw vooruitgang te meten kunt u een periodieke doelafstand voor een week, maand of iaar invoeren.

\* De doelafstand kan via het menuscherm "De aftelafstand instellen" (blz. 31) worden ingevoerd.

#### Cadansdoelzone

Tijdens meting geeft de 🕤 indicator op het scherm de status van de cadans aan.

- 3 (constant): De doelzone is ingesteld.
- (knippert) : De huidige cadans ligt buiten de doelzone.
- ວ (uit) : De doelzone is uitgeschakeld.

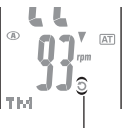

Cadansdoelzone

\* De doelzone voor de cadans kan via het menuscherm "De doelzone voor de cadans instellen" (blz. 33) worden ingevoerd.

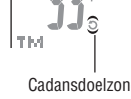

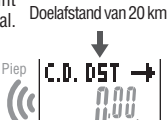

Wanneer afge-

lead (wordt 5 seconden getoond)

C.D. DST 🔶

ากกก

ូបូប U

# De fietscomputer configureren

Het menuscherm verschijnt wanneer de MENU-toets vanuit het metingenscherm wordt ingedrukt. In het menuscherm kunt u de opgeslagen bestanden bekijken en wissen en de diverse instellingen van de fietscomputer veranderen.

- \* Gebruik de M1/+ en M2/- -toets om het menu te doorlopen.
- \* Bevestia de gewijzjade instellingen door op de **MENU**-toets te drukken. Controleer de instellingen voordat u dit doet.
- \* Wanneer u het menuscherm aedurende 2 minuten niet bedient, wordt het metingenscherm opnieuw weergegeven en worden eventuele wijzigingen niet opgeslagen.

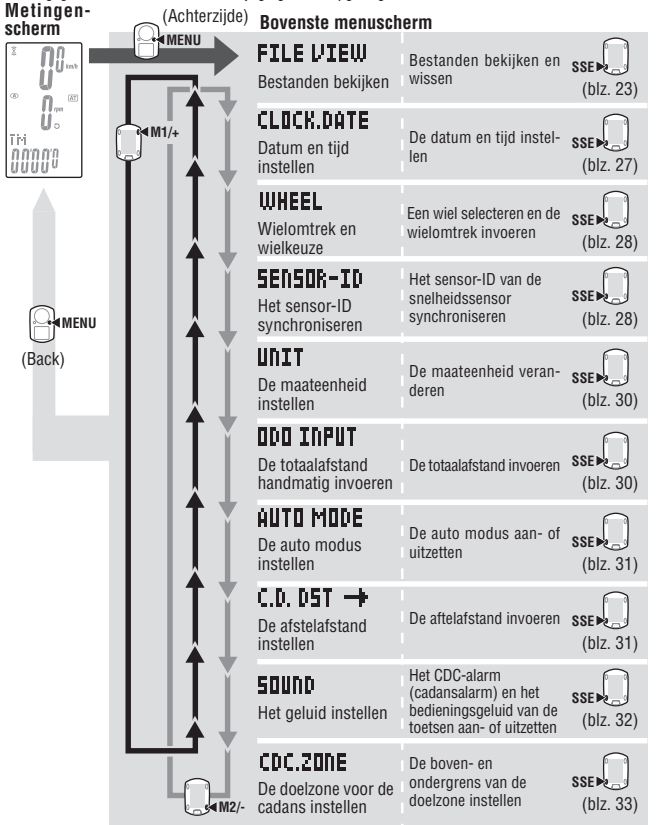

## Bestanden bekiiken

De meet- en rondegegevens worden automatisch in een bestand opgeslagen wanneer de gegevens op nul worden gesteld (De meetgegevens nulstellen blz. 16) Met de functie "Bestanden bekijken" kunt u de gegevens van vorige ritten nakijken of wissen.

## Meetgegevens die in bestanden worden opgeslagen

De fietscomputer heeft een opslagcapaciteit van 14 bestanden\*1.

Wanneer er al 14 bestanden (ritten) zijn opgeslagen, dan wordt het oudste bestand automatisch gewist. Het bestand dat als laatste is opgeslagen, heeft altijd de naam F-01. In de bestanden worden de volgende gegevens opgeslagen.

Datum van aanmaak: Nieuw

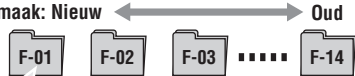

- Bitafstand
- Verstreken tijd
- De diverse gemiddelde waarden (gemiddelde snelheid en gemiddelde cadans)
- De diverse maximum waarden (maximum snelheid en maximum cadans)
- Datum en tijd waarop het bestand is aangemaakt (datum en tijd waarop de meting plaatsvond)
- Aantal verreden ronden
- Tijdsverdeling tot de doelzone (tijd in de zone, tijd boven de zone en tijd beneden de zone) met percentages (%)
- Rondegegevens (gemiddelde rondesnelheid, gemiddelde cadans tijdens de ronde, maximum snelheid tijdens de ronde, maximum cadans tijdens de ronde, rondetiid. tussentiid. rondeafstand)
- \*1: Er wordt een ronde per bestand gebruikt, ook als er geen rondegegevens zijn. Wanneer het totale aantal van 99 ronden wordt bereikt, kunnen er geen bestanden meer worden opgeslagen.

## De meetgegevens in een bestand bekiiken

U kunt meetgegevens bekijken die in de fietscomputer zijn opgeslagen.

1. Druk vanuit het metingenscherm op de MENU-toets om het Totaal aantal ronden bovenste menuscherm te openen. Druk in het FILE VIEW-scherm op de SSE-toets. 39 Bovenste menuscherm: Bevestigen: FILE VIEW SSE (Achterziide) . **n** I u

Totaal aantal van bestanden

FILE VIEW

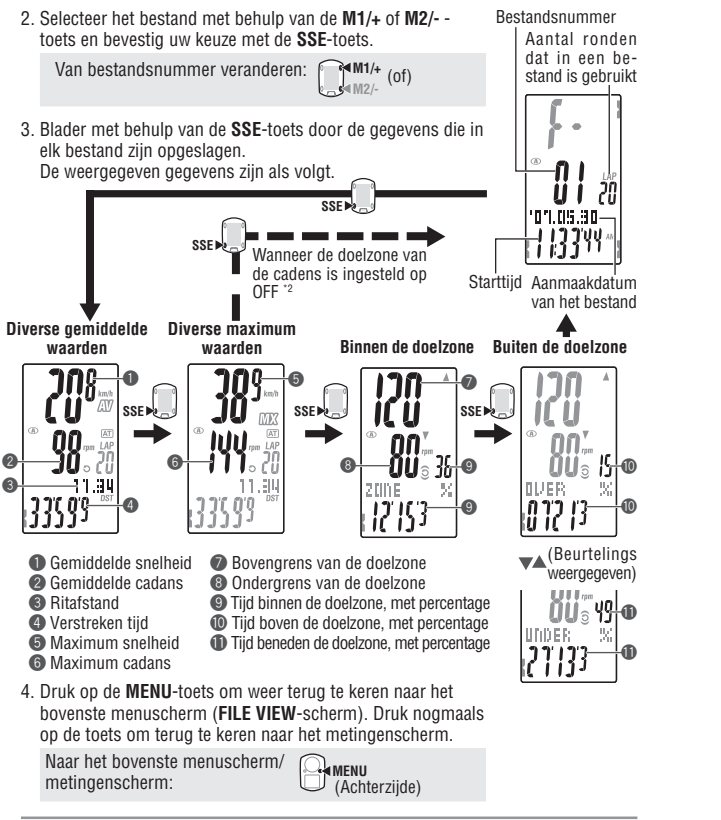

- \*2: Doelzone van de cadens is ingesteld op **OFF** tijdens de meting, er worden geen gegevens over de doelzone weergegeven.
- \* Wanneer tijdens het bekijken van gegevens de LAP-toets wordt ingedrukt, dan worden de rondegegevens getoond (blz. 25).

# De rondegegevens bekijken

U kunt de rondegegevens bekijken die in de fietscomputer zijn opgeslagen. Selecteer het bestandsnummer van het bestand dat u wilt bekijken met behulp van het menuscherm "Bestanden bekijken" (blz. 23).

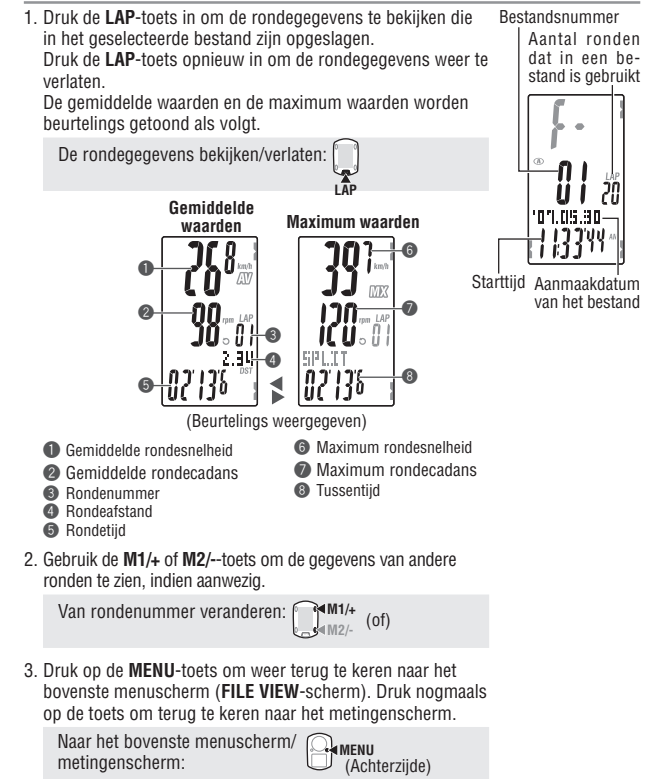

#### Bestanden wissen

U kunt de door de fietscomputer opgeslagen bestanden wissen. Het is mogelijk om de bestanden een voor een, of alle bestanden tegelijk te wissen. Ga naar het menuscherm "Bestanden bekijken" (blz. 23).

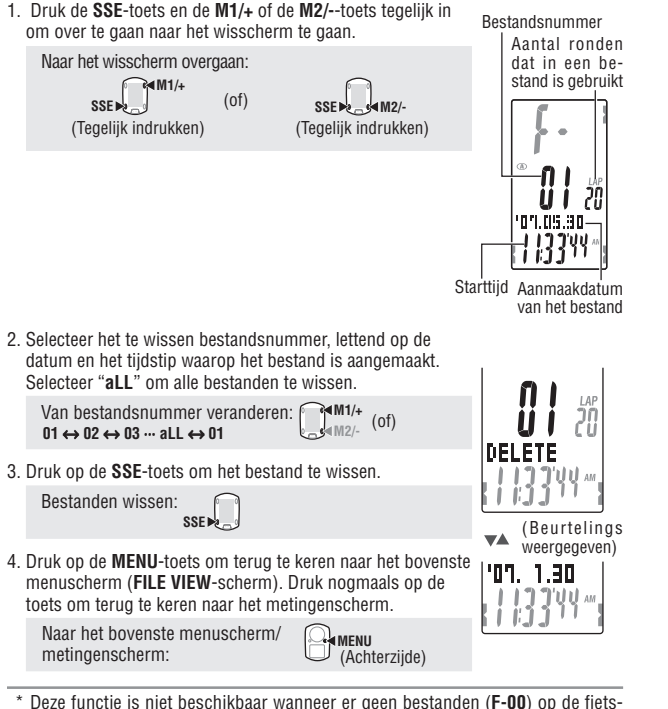

- computer zijn opgeslagen.
- \* Wanneer een bestand wordt gewist, worden tevens alle bij dat bestand behorende rondegegevens gewist.
- \* Het wissen van een bestand kan niet ongedaan worden gemaakt.

| M27   | FILE VIEW - | -CLOCK.DATE- | — WHEEL—     | -SENSOR-ID- | —UNIT←     | M1/.    |
|-------|-------------|--------------|--------------|-------------|------------|---------|
| M12/- | -CDC.ZONE-  | —50UND—      | -C.D. DST-♦- | -AUTO MODE- | ODO INPUT- | IWI 1/+ |

Stel de "tijdsnotatie", de "uren", de "minuten", de "datumnotatie", het "jaartal", de

# Datum en tiid instellen "maand" en de "datum" in.

CLOCK.DATE

1. Druk vanuit het metingenscherm op de MENU-toets om het CLOCK.DATE bovenste menuscherm te openen. Ga naar het CLOCK.DATE-scherm met behulp van de M1/+ of M2/- -toets en bevestig uw keuze met de SSE-toets. Bovenste menuscherm: (Achterziide) Van menu verwisselen: M1/+ Bevestigen: 1M2/- (of) SSE 2. Selecteer de tijdsnotatie. Tijdsnotatie Selecteer de "24h (24-uurs)" of de "12h (12-uurs)" tijdsnotatie met behulp van de M1/+ of M2/- -toets en bevestig uw keuze met de SSE-toets. 24h ↔ 12h: (of) Bevestigen: SSE 3. Voer de "uren" of de "minuten" in. 00 Voer de "uren" in met behulp van de M1/+ of M2/- -toets. bevestig de invoer met de SSE-toets en voer daarna op dezelfde wijze de "minuten" in. Uren Minuten Verhogen/verlagen: M1/+ Bevestigen: (of) SSE 🕨 4. Selecteer de datumnotatie. 447MM700 Selecteer een datumnotatie uit "YY/MM/DD". "MM/DD/YY" חח'חך געוע: en "DD/MM/YY" met behulp van de M1/+ of M2/- -toets en bevestig uw keuze met de SSE-toets. Datumnotatie veranderen: MM1/+ Bevestigen: -s≪M2/- (of) SSE 5. Voer "iaartal", "maand" en "datum" in. 447MM700 Voer "iaartal", "maand" en "datum" in, in de in stap 4 aekozen volgorde, met behulp van de M1/+ of M2/- -toets en bevestig de invoer met de SSE-toets. Voer voor het iaartal alleen de laatste 2 ciifers in. Verhogen/verlagen: ( Bevestigen: SSE 6. Druk op de MENU-toets om terug te keren naar het bovenste menuscherm (CLOCK.DATE-scherm) en uw verandering(en) te bevestigen. Druk nogmaals op de toets om terug te keren naar het metingenscherm. Naar het bovenste menuscherm/ metingenscherm: (Achterziide)

Ζ

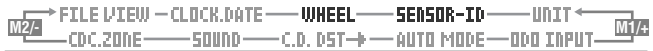

#### Wielomtrek en wielkeuze

Verander de wielomtrek (A / B) en de bandenmaat (uitrollengte van het wiel). \* Zie "Wielomtrek" (blz. 12) voor details over de bandenmaten.

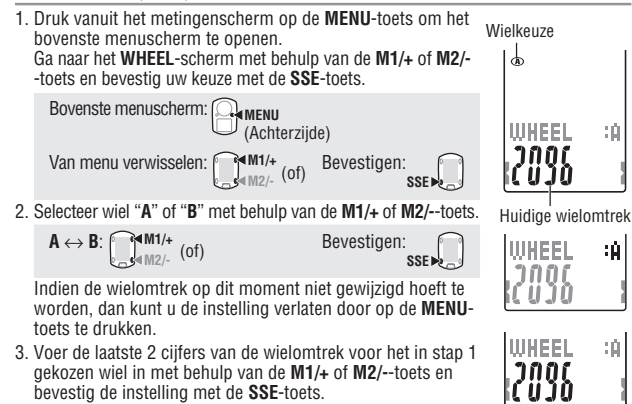

bevestig de instelling met de SSE-toets. Voer vervolgens op dezelfde wijze de eerste 2 cijfers in.

Verhogen/verlagen: (of) Ander cijfer kiezen:

4. Druk op de MENU-toets om terug te keren naar het bovenste menuscherm (WHEEL-scherm) en uw verandering(en) te bevestigen.

Druk nogmaals op de toets om terug te keren naar het metingenscherm.

Naar het bovenste menuscherm/ metingenscherm:

• MENU (Achterziide)

# Het sensor-ID synchroniseren

# SENSOR-ID

WHEEL

泊

÷Ĥ.

:0

De fietscomputer moet worden afgestemd om het identificatiesignaal dat door de snelheids-/cadanssensor wordt uitgezonden.

- \* Om metingen te kunnen verrichten moet deze fietscomputer bekend zijn met de sensor-ID's van de sensoren. De fietscomputer kan geen signalen ontvangen van sensoren waarvan hij de sensor-ID's niet kent.
- \* Om het sensor-ID te synchroniseren, moet de fietscomputer zich op een afstand van minder dan 5 m van de fiets bevinden waarop een snelheidssensor is gemonteerd (blz. 7).
- \* Zorg er bij het zoeken naar het sensor-ID voor, dat er zich geen andere sensoren in een straal van 10 m bevinden. Het is ook mogelijk om de **RESET**-toets van de snelheids/cadanssensor in de drukken om de signaaloverdracht van de sensor opzettelijk uit te schakelen.

- 1. Druk vanuit het metingenscherm op de MENU-toets om het bovenste menuscherm te openen. SENSOR-ID Ga naar het SEnSOR-ID-scherm met behulp van de M1/+ of M2/- -toets en bevestig uw keuze met de SSE-toets. Bovenste menuscherm: (Achterziide) Van menu verwisselen: M1/+ Bevestigen: (of) SSF . 2. Geef aan voor welke sensor het sensor-ID moet worden aesynchroniseerd. Selecteer "SP1 (snelheidssensor 1)" of "SP2 (snelheidssensor 2)" met behulp van de M1/+ of M2/--toets. De sensor selecteren: 3. Controleer of de snelheids/-cadanssensor goed is gemonteerd. ID-SYNCRO 4. Druk op de SSE-toets om het synchroniseren van het sensor-ID te starten Wanneer de snelheid (cadans) op het scherm wordt weergegeven als "ID-OK" terwiil het achterwiel of de crank rond wordt gedraaid, dan is de synchronisatie van het sensor-ID voltooid Starten met zoeken: SSE 5. Druk op de MENU-toets om terug te keren naar het bovenste menuscherm (SENSOR-ID-scherm) en uw verandering te bevestigen. Druk nogmaals op de toets om terug te keren naar het metingenscherm. Naar het bovenste menuscherm/ ID-DK metingenscherm: (Achterziide)
- De fietscomputer zal vanaf het moment waarop het synchroniseren is gestart, gedurende 5 minuten naar een sensor-ID zoeken. Zolang "ID-SKIP" wordt weergegeven, kunt u tijdens het zoeken op de SSE-toets drukken om het synchroniseren van het sensor-ID te annuleren waarna "ID-SKIP" wordt weergegeven. Indien binnen 5 minuten geen sensorsignaal wordt devonden, dan verschiint "ID-ERROR" op het scherm, Wanneer "ID-SKIP" of "ID-ERROR" wordt weergegeven, dan is het sensor-ID niet goed gesynchroniseerd. Controleer nogmaals of de snelheids/-cadanssensor goed is gemonteerd voordat u het opnieuw probeert.
- \* SP2 is voor het gebruik van de fietscomputer met een tweede fiets. Door het sensor-ID van de tweede fiets, waarop een tweede snelheids-/cadanssensor is gemonteerd, in de fietscomputer te synchroniseren onder SP2, hoeft u niet steeds het sensor-ID opnieuw te synchroniseren wanneer u de fietscomputer van de ene op de andere fiets monteert.

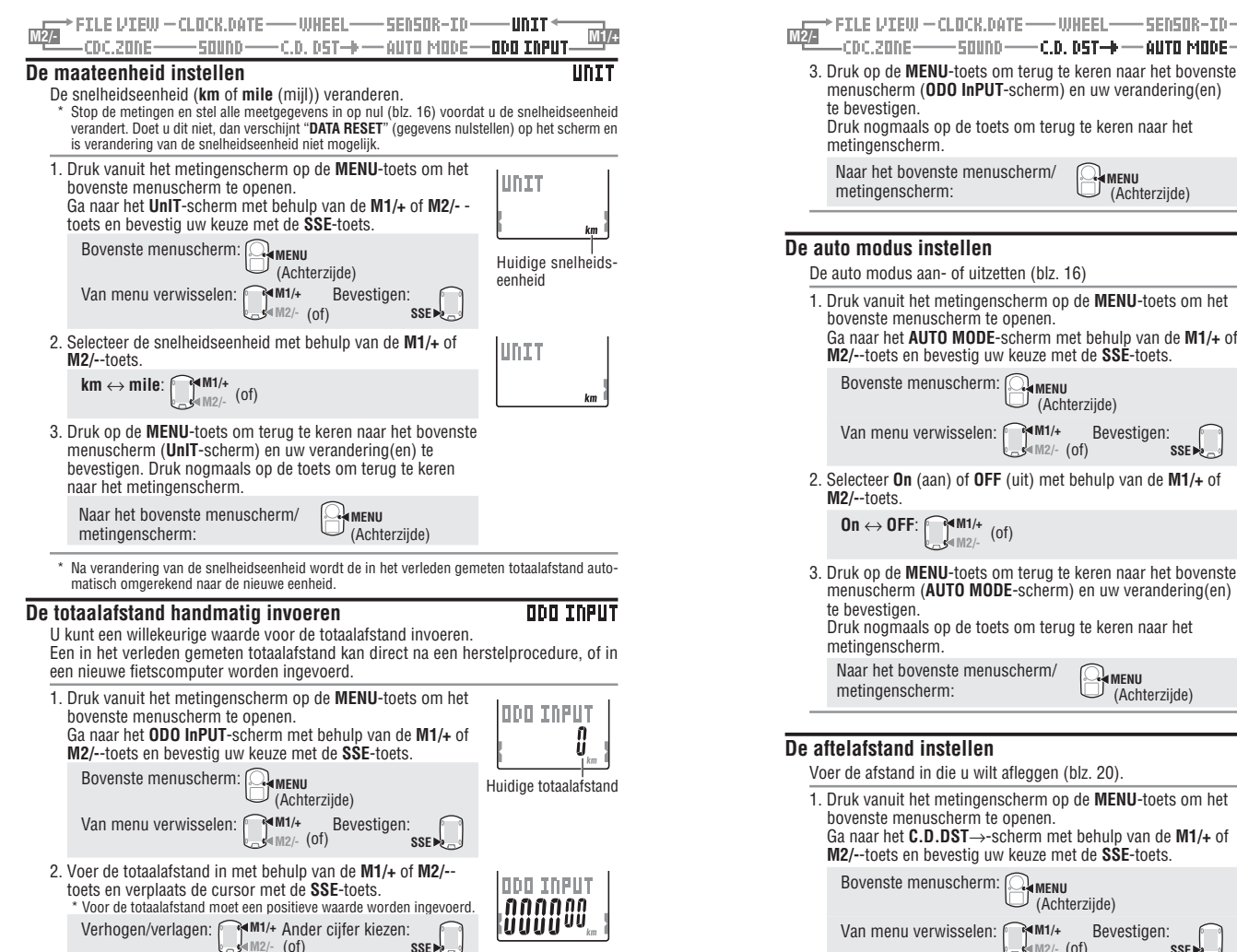

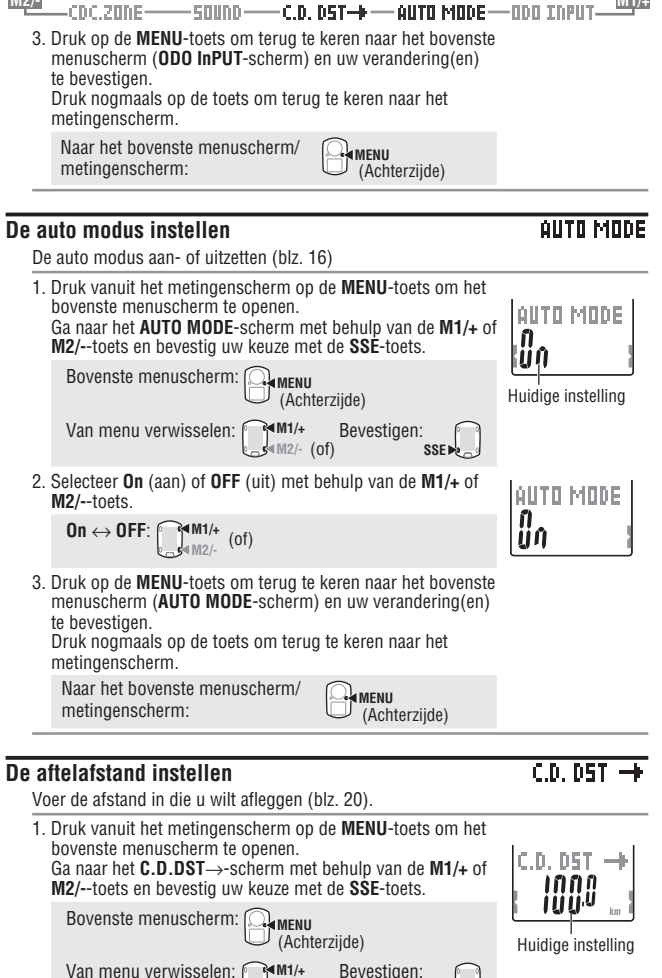

.s≪M2/- (of)

SSE -

| FILE VIEW - CLOCK.DATE WHEEL SENSOR-ID                                                                                                    | —UNIT ←<br>ODO INPUT <b>MI/E</b> | FILE VIEW - CLOCK.DATE WHEEL SENSOR-ID UNIT ←                                                                                                    |
|----------------------------------------------------------------------------------------------------|----------------------------------|----------------------------------------------------------------------------------------------------|
| <ul> <li>2. Voer de doelafstand in met behulp van de M1/+ of M2/toets en verplaats de cursor met de SSE-toets.</li> <li>* De doelafstand kan worden ingesteld tot op een nauwkeurigheid van 0,1 km.</li> <li>Verhogen/verlagen: Verhogen/verlagen: SSE</li> </ul>                                                                                 | C.D. DST                         | De doelzone voor de cadans instellen         CDC.20NE           U kunt de doelzone voor de cadans aan- of uitzetten en de boven- en ondergrens wijzigen.         * Stop de metingen en stel alle meetgegevens in op nul (blz. 16) voordat u de doelzone voor de cadans verandert. Doet u dit niet, dan verschijnt "DATA RESET" (gegevens nulstellen) op het scherm en is verandering van de doelzone voor de cadans niet mogelijk.           * Zie "De doelzone gebruiken" (blz. 34) voor details over de doelzone. |
| <ol> <li>Druk op de MENU-toets om terug te keren naar het bovenste<br/>menuscherm (C.D.DSTscherm) en uw verandering(en)<br/>te bevestigen. Druk nogmaals op de toets om terug te keren<br/>naar het metingenscherm.</li> </ol>                                                                                                    |                                  | 1. Druk vanuit het metingenscherm op de <b>MENU</b> -toets om het<br>bovenste menuscherm te openen.<br>Ga naar het <b>CDC.ZONE</b> -scherm met behulp van de <b>M1/+</b> of<br><b>M2/-</b> -toets en bevestig uw keuze met de <b>SSE</b> -toets.                                                                                                    |
| Naar het bovenste menuscherm/<br>metingenscherm: (Achterzijde)                                                                                                    |                                  | Bovenste menuscherm: Achterzijde)<br>Van menu verwisselen: M1/+ Bevestigen: Huidige instelling                                                                                                    |
| Het geluid instellen<br>U kunt het alarmsignaal voor de doelzone en het bedieningsgeluid<br>en uitzetten.<br>1. Druk vanuit het metingenscherm op de MENU-toets om het<br>bovenste menuscherm te openen.<br>Ga naar het SOUnD-scherm met behulp van de M1/+ of M2/<br>toets en bevestig uw keuze met de SSE-toets.<br>Bovenste menuscherm: □_MENU | SOUND<br>van de toetsen aan-     | 2. Zet de doelzone voor de cadans aan of uit met behulp van de<br>M1/+ of M2/toets.<br>Als u een doelzone wilt gebruiken, dan selecteert u "On" en<br>bevestigt u uw keuze met de SSE-toets en gaat u verder met<br>stap 3.<br>Wilt u geen doelzone voor de cadans gebruiken, dan<br>selecteert u "OFF" en gaat u verder met stap 4.<br>On ↔ OFF:<br>M1/+ (of)<br>Bevestigen:<br>SSE                                                                                                    |
| <ul> <li>Van menu verwisselen: (Achterzijde)</li> <li>Van menu verwisselen: (Achterzijde)</li> <li>Selecteer het alarmsignaal dat weerklinkt wanneer de cadans buiten de doelzone ligt, of het bedieningsgeluid van de toetsen met behulp van de SSE-toets.</li> </ul>                                                                            | CDC-alarm                        | <ul> <li>3. Voer de ondergrens voor de geselecteerde zone met behulp van de M1/+ of M2/toets, druk op de SSE-toets en voer op dezelfde wijze de bovengrens in.</li> <li>Verhogen/verlagen: UM1/+ (of) Bevestigen: SSE (OF)</li> <li>4. Druk op de MENIL-toete om terun te keren paar bet bovengreta</li> </ul>                                                                                                    |
| CDC.ALARM $\leftrightarrow$ BUTTON:<br>SSEP<br>3. Selecteer On (aan) of OFF (uit) met behulp van de M1/+ of<br>M2/toets.<br>On $\leftrightarrow$ OFF: $\operatorname{Opt}_{M2/-}^{M1/+}$ (of)                                                                                                    | Toetsbedienings-<br>geluid       | 4. Druk op de metvo-toets om terug te keren naar net bovenste<br>bevestigen.<br>Druk nogmaals op de toets om terug te keren naar het<br>metingenscherm.<br>Naar het bovenste menuscherm/<br>metingenscherm:<br>(Achterzüide)                                                                                                    |
| <ul> <li>4. Druk op de MENU-toets om terug te keren naar het bovenste menuscherm (SOUnD-scherm) en uw verandering (en) te bevestigen. Druk nogmaals op de toets om terug te keren naar het metingenscherm.</li> <li>Naar het bovenste menuscherm/ metingenscherm:</li> </ul>                                                                      | <u>un</u>                        | <ul> <li>* U kunt iedere gewenste waarde als onder- of bovengrens invoeren; wanneer de inge-<br/>voerde ondergrens hoger is dan de bovengrens, dan wordt de bovengrens automatisch<br/>ingesteld op de waarde van de ondergrens + 1. Is de bovengrens lager dan de onder-<br/>grens, dan wordt de ondergrens op vergelijkbare wijze aangepast.</li> </ul>                                                                                                    |

Z

# De doelzone gebruiken

Wanneer de doelzone voor de cadans is ingesteld op **On**, dan wordt de cadans vergeleken met het ingestelde zonebereik.

Wanneer tijdens meting de cadans buiten de doelzone ligt, dan geeft de fietscomputer een alarmsignaal en knippert 🕤 op het scherm. Voor een training waarbij u mikt op een cadans tussen bijvoorbeeld 80 tot 120 omwente-

lingen per minuut, stelt u de ondergrens in op 80 en de bovengrens op 120.

De fietscomputer geeft een alarmsignaal wanneer de cadans lager is dan 79, of hoger is dan 121 omwentelingen per minuut.

Als de doelzone eenmaal op **On** is gezet, worden alle relevante gegevens in een bestand geregistreerd en kunt u de tijd in de doelzone, de tijd boven de doelzone, de tijd onder de doelzone en de daarbij behorende percentages controleren door de bestanden te bekijken (blz. 23).

#### Kadanszone

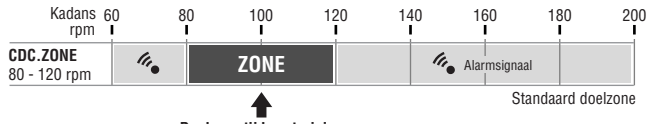

Doelzone tijdens training

\* U kunt voor de doelzone een willekeurige boven-/ondergrens instellen.

- \* U kunt via het menuscherm "De doelzone voor de cadans instellen" (blz. 33) de doelzone aan- of uitzetten of de boven- en ondergrens van de doelzone instellen.
- \* Het aan- en uitzetten van het alarmsignaal kan via het menuscherm "Het geluid instellen" (blz. 32).

# Probleemoplossing

Indien de fietscomputer niet naar behoren functioneert, controleer dan eerst de onderstaande punten voordat u voor reparatie of ondersteuning contact opneemt met CatEye of uw CatEye-dealer.

# Problemen met de display

| Probleem                                                                  | Controlepunt                                                                                                    | Oplossing                                                                                                    |
|---------------------------------------------------------------------------|----------------------------------------------------------------------------------------------------|----------------------------------------------------------------------------------------------------|
| De bewegingen op het<br>scherm worden trager.                             | ls de omgevings-<br>temperatuur laag (lager<br>dan nul graden Celsius of<br>32 graden Fahrenheit)?                                                                                               | Temperaturen onder het vriespunt<br>kunnen een trager scherm tot gevolg<br>hebben. De metingen worden ech-<br>ter niet beïnvloed.                                                                                            |
| knippert op het scherm.                                                   | De batterij van de fiets-<br>computer is bijna leeg.                                                                                                    | Plaats onmiddellijk een nieuwe batterij<br>(CR2032). Voer na het vervangen van<br>de batterij de herstartprocedure (blz.<br>10) uit.                                                                                         |
| Het scherm verschijnt<br>niet.                                            | Is de batterij van de fiets-<br>computer leeg?                                                                                                    | Vervang de batterij door een nieuwe<br>(CR2032). Voer na het vervangen van<br>de batterij de herstartprocedure (blz.<br>10) uit.                                                                                             |
| Er verschijnt een<br>betekenisloos scherm.                                |                                                                                                    | Voer de herstartprocedure (blz. 10) uit.                                                                                                    |
| De snelheid (cadans)<br>wordt niet gemeten                                | Heeft u de sensor-ID<br>gesynchroniseerd?<br>Werd het ID van de fietscomputer<br>gesynchroniseerd met de sensor<br>van iemand anders?                                                            | Controleer het sensor-ID van de<br>snelheidssensor (blz. 28) voor <b>SP1</b><br>(snelheidssensor 1) of <b>SP2</b><br>(snelheidssensor 2).                                                                                    |
|                                                                           | ls het snelheids- en<br>cadanssensorsymbool<br>ingeschakeld 호 , つ ?                                                                                                    | Wanneer het snelheids- en<br>cadanssensorsymbool is uitgeschakeld $\overline{s}$ ,<br>$\mathfrak{O}$ , kan de fietscomputer geen gegevens<br>ontvangen. Druk één kere op de M1/+ of<br>M2/toets om het symbool te activeren. |
|                                                                           | Controleer of de afstand tussen<br>de snelheids-/cadanssensor en<br>de magneet te groot is.<br>Is het sensorgebied van de<br>snelheidssensor<br>(cadenssensor) uit het<br>midden van de magneet? | Zet de snelheids-/cadanssensor en<br>de magneet in de juiste positie. (Zie<br>"De fietscomputer op de fiets mon-<br>teren" op blz. 6.)                                                                                       |
|                                                                           | Is de spaarstand ingescha-<br>keld en wordt alleen de datum<br>en tijd op het scherm weer-<br>gegeven?                                                                                           | Druk op een willekeurige toets van<br>de fietscomputer om de spaarstand<br>uit te schakelen.                                                                                                    |
|                                                                           | Is de batterij van de<br>snelheidssensor leeg?                                                                                                    | Vervang de batterij door een nieuwe<br>(CR2032). Druk na het vervangen<br>van de batterij op de <b>RESET</b> -toets<br>van de snelheidssensor.                                                                               |
| De verlichting gaat niet<br>aan wanneer op de LT-<br>toets wordt gedrukt. | Controleer of <b>b</b> op het<br>scherm van de fietscomputer<br>oplicht. De batterij van de<br>fietscomputer is bijna leeg.                                                                      | Vervang de batterij door een nieuwe<br>(CR2032). Voer na het vervangen<br>van de batterij de herstartprocedure<br>(blz. 10) uit.                                                                                             |

Z

#### Problemen met de bediening

|                                                                                                    | •                                                                                                    |                                                                                                    |
|----------------------------------------------------------------------------------------------------|----------------------------------------------------------------------------------------------------|----------------------------------------------------------------------------------------------------|
| Probleem                                                                                            | Controlepunt                                                                                                    | Oplossing                                                                                                    |
| De metingen starten of<br>stoppen niet wanneer<br>op de <b>SSE</b> -toets wordt<br>gedrukt.         | Controleer of de auto mo-<br>dus is ingeschakeld (zodat<br>(AT) oplicht).                                                                                  | Wanneer (AT) oplicht, is de auto mo-<br>dus ingeschakeld; de metingen kunnen<br>niet gestart of gestopt worden door op<br>de toets te drukken.<br>Schakel de auto modus uit. (Zie "De<br>auto modus instellen" op blz. 31.) |
| Het synchroniseren<br>van het sensor-ID van<br>de hartslagmeter<br>(snelheidssensor) is<br>mislukt. |                                                                                                    | De batterij van de hartslagmeter<br>(snelheidssensor) is mogelijk leeg.<br>Vervang de batterij door een nieuwe<br>(CR2032), en synchroniseer het<br>sensor-ID opnieuw (blz. 28).                                            |
| De rondegegevens kun-<br>nen niet worden opge-<br>slagen.                                           | Heeft u al 99 ronden afge-<br>legd?                                                                                                    | Wis de gegevensbestanden die meerdere<br>ronden bevatten door bestanden te bekij-<br>ken (blz. 26) zodat er weer ruimte ontstaat<br>om nieuwe ronden op te kunnen slaan.                                                    |
|                                                                                                    | Bedraagt de rondetijd meer<br>dan 100 uren (Of bedraagt<br>de rondeafstand meer dan<br>9999,99 km)?                                                        | Ronden waarin deze waarden worden<br>overschreden, kunnen niet worden ge-<br>meten. Stel de gegevens weer op nul<br>(blz. 16) om verder te meten.                                                                           |
|                                                                                                    | Gebeurt dit onmiddellijk na<br>het indrukken van de LAP-<br>toets?                                                                                         | Het is gedurende de eerste 5 secon-<br>den na het indrukken van de <b>LAP</b> -toets<br>niet mogelijk om de ronde op te slaan.                                                                                              |
| Er verschijnen onge-<br>wone waarden.                                                               | Zijn er in de directe<br>omgeving objecten die<br>elektromagnetische straling<br>(treinsporen, televisiezenders<br>enz.) kunnen veroorzaken?               | Houd de fietscomputer verwijderd van<br>voorwerpen die interferentie kunnen<br>veroorzaken en stel de gegevens weer<br>in op nul (blz. 16).                                                                                 |
| Het is niet mogelijk om via de menu's de instel-                                                    | Verricht de fietscomputer<br>metingen?                                                                                                    | Tijdens meting kan alleen het boven-<br>ste menu worden weergegeven.                                                                                                    |
| lingen te veranderen.                                                                               | Wanneer de auto modus is<br>ingeschakeld (en AT op-<br>licht), kan het voorkomen<br>dat de metingen door<br>elektromagnetische straling<br>worden gestart. | Houd de fietscomputer verwijderd<br>van voorwerpen die door<br>elektromagnetische straling<br>interferentie kunnen veroorzaken.                                                                                             |
|                                                                                                    | Is het de doelzone of de<br>snelheidseenheid die niet<br>veranderd kan worden?                                                                             | Om de doelzone en de snelheids-<br>eenheid te kunnen veranderen,<br>moeten eerst de gegevens op nul<br>worden gesteld. Stop de meting en<br>stel de gegevens in op nul (blz. 16).                                           |
| De gemeten gegevens<br>kunnen niet worden op-<br>geslagen.                                          | Heeft het totale aantal ron-<br>den het aantal van 99 meet-<br>punten bereikt?                                                                             | Wis de gegevensbestanden die meerdere<br>ronden bevatten door bestanden te bekij-<br>ken (blz. 26) zodat er weer ruimte ontstaat<br>om nieuwe ronden op te kunnen slaan.                                                    |

# De batterij vervangen

De fietscomputer wordt geleverd met op de fabriek geïnstalleerde batterijen. Volg onderstaande instructies om een lege batterij te vervangen door een nieuwe.

## ▲ Waarschuwing!!! :

Bewaar de batterijen buiten het bereik van kinderen en behandel ze bij het weggooien volgens de geldende wetgeving.

Raadpleeg onmiddellijk een arts indien een batterij per ongeluk wordt doorgeslikt.

- \* Het is raadzaam om de batterijen van de fietscomputer en de snelheids-/cadanssensor tegelijk te vervangen wanneer een van de batterijen leeg is.
- \* De in deze gebruiksaanwijzing vermelde levensduur van de batterijen is afhankelijk van de gebruiksomgeving en kan niet worden gegarandeerd.
- \* De afdichting van het batterijendeksel is van groot belang voor het behoud van de waterdichtheid. Maak het batterijendeksel en de afdichting goed schoon en controleer of het batterijendeksel goed afsluit.

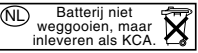

## Fietscomputer

Levensduur van de batterijen: Ca. 1 jaar bij een dagelijks gebruik van 1 uur.

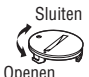

- \* Wanneer de batterij van de fietscomputer bijna leeg is, licht **op**.
- 1. Draai met een muntstuk of iets dergelijks het batterijendeksel aan de achterkant van de fietscomputer los.
- Plaats nieuwe lithiumbatterijen (CR2032) met het (+)-teken naar boven gericht in het compartiment en sluit het batterijendeksel.

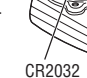

3. Voer na het vervangen van de batterijen de herstartprocedure (blz. 10) uit en stel de datum en tijd opnieuw in.

# Snelheidssensor

Levensduur van de batterijen: Ca. 1 jaar bij een dagelijks gebruik van 1 uur.

- 1. Draai met een muntstuk of iets dergelijks het batterijendeksel aan de achterkant van de snelheidssensor los.
- Plaats nieuwe lithiumbatterijen (CR2032) met het (+)-teken naar boven gericht in het compartiment en sluit het batterijendeksel.
- Druk na het vervangen van de batterijen op de RESET-toets van de snelheidssensor en controleer of de magneet en de sensor nog op de juiste plaats, en goed vast zitten.

Openen CB2032

# Onderhoud

Volg voor het dagelijks onderhoud de volgende aanwijzingen op.

- Controleer regelmatig of de magneten en sensoren nog op de juiste plaats en goed vast zitten.
- Reinig de fietscomputer en de snelheids-/kadenssensor met water of veeg ze af met een zachte doek die is bevochtigd met een neutraal reinigingsmiddel en droog alle onderdelen goed af.

Gebruik geen oplosmiddelen zoals benzine of alcohol, daar dergelijke stoffen de afwerking kunnen aantasten.

# Reserveaccessoires

## Standaard accessoires

#160-2380 Onderdelenset #160-2385 Snelheidssensor-set

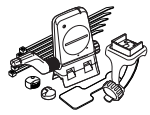

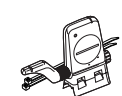

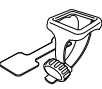

#160-0280

Houderriem

#160-2193 Houder

Ż

#169-9691 Wielmagneet

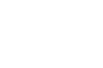

#169-9766 cadansmagneet

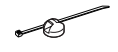

#166-5150 Lithiumbatterij (CR2032)

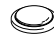

# **Specificaties**

#### Displayfuncties

| Bovenste display                                                                                                    | Huidige snelheid                                                                                                    | 0,0 (4,0) – 150,0 km/u [0,0 (3,0) – 93,0 mpu]                                                                                                    |  |  |  |
|----------------------------------------------------------------------------------------------------|----------------------------------------------------------------------------------------------------|----------------------------------------------------------------------------------------------------|--|--|--|
|                                                                                                    | Gemiddelde snelheid                                                                                                    | 0.0 - 150.0  km/u [0.0 - 93.0  mpu]                                                                                                    |  |  |  |
|                                                                                                    | Maximum snelheid                                                                                                    | 0,0 = 150,0  km/u [0,0 = 35,0  mpu]<br>0,0 (4,0) = 150,0  km/u [0,0 (3,0) = 93,0  mpu]                                                                              |  |  |  |
| Middelste display                                                                                                    | Cadans                                                                                                    | 0 (20) – 199 s/m                                                                                                    |  |  |  |
|                                                                                                    | Gemiddelde cadans                                                                                                    | 0 – 199 s/m                                                                                                    |  |  |  |
|                                                                                                    | Maximum cadans                                                                                                    | 0 (20) – 199 s/m                                                                                                    |  |  |  |
| Onderste display                                                                                                    | Datum                                                                                                    | '07.01.01 – '99.12.31                                                                                                    |  |  |  |
|                                                                                                    | Klok                                                                                                    | (De datumnotatie kan worden aangepast)<br>0:00'00" – 23:59'59" [AM 1:00'00" – PM 12:59'59"]<br>(Er kan worden gekozen uit de 12-uurs en de 24-uurs<br>tiidepatatie) |  |  |  |
|                                                                                                    | Totaaltiid                                                                                                    | 0 = 99999  uren                                                                                                    |  |  |  |
|                                                                                                    | Afstandsmeter                                                                                                    | 0.0 – 9999.9/10000 – 999999 km [miil]                                                                                                    |  |  |  |
|                                                                                                    | Verstreken tijd                                                                                                    | 00'00"0 - 59'59"9 / 1:00'00" - 99:59'59"                                                                                                    |  |  |  |
|                                                                                                    | Ritafstand                                                                                                    | 0,00 – 9999,99 km [mijl]                                                                                                    |  |  |  |
|                                                                                                    | Aftelafstand                                                                                                    | 9999,90 – 0,00 km [mijl]                                                                                                    |  |  |  |
|                                                                                                    | Rondenummer                                                                                                    | L-01 – L-99                                                                                                    |  |  |  |
|                                                                                                    | Gerniddeide actuele n                                                                                                    | 0.0 150.0 km/u [0.0 02.0 mpu]                                                                                                    |  |  |  |
|                                                                                                    | Rondetiid                                                                                                    | 0,0 – 150,0 KII/u [0,0 – 95,0 IIIpu]<br>00'00"0 – 50'50"9 / 01:00'00" – 99:50'50"                                                                                   |  |  |  |
|                                                                                                    | Actuele rondeafstand                                                                                                    | 0,00 – 9999,99 km [mijl]                                                                                                    |  |  |  |
| Ronde                                                                                                    | Bovenste display (Gemiddelde rondesnelheid, maximum rondesnelheid)<br>Middelste display (gemiddelde cadans tijdens de ronde, rondenummer,<br>maximum cadans tijdens de ronde)<br>Onderste display (Rondeafstand, rondetijd, tussentijd) |                                                                                                    |  |  |  |
| Besturingssysteem                                                                                                    | 4 bit microco                                                                                                    | mputer met een enkel chip, kristal-oscillator                                                                                                    |  |  |  |
| Displaysysteem                                                                                                    | splaysysteem LC-display (met EL verlichting)                                                                                                    |                                                                                                    |  |  |  |
| Detectiesysteem voo                                                                                                    | r snelheid-/cadanssen<br>Contactloze r                                                                                                    | sorsignalen<br>nagnetische sensoren                                                                                                    |  |  |  |
| Zend- en ontvangstsy                                                                                                    | steem van sensorsign                                                                                                    | alen                                                                                                    |  |  |  |
|                                                                                                    | 2,4 GHz ISM                                                                                                    | Band                                                                                                    |  |  |  |
| Communicatiebereik                                                                                                    | 5 m (verder d                                                                                                    | lan 5 m is het bereik afhankelijk van omgevingsfactoren)                                                                                                    |  |  |  |
| Bedrijfstemperatuurb                                                                                                    | ereik 0 °C – 40 °C                                                                                                    |                                                                                                    |  |  |  |
| (Dit product functioneert niet naar behoren wanneer het bedrijfs-<br>temperatuurbereik wordt overschreden. Bij lagere of hogere temperatu<br>kan de disolav respectievellik trager reageren of donker worden.) |                                                                                                    |                                                                                                    |  |  |  |
| Opslagtemperatuurbe                                                                                                    | ereik -20 °C – 50 °                                                                                                    | C                                                                                                    |  |  |  |
| Instelbereik voor de wi                                                                                                    | elomtrek 0100 – 3999                                                                                                    | mm                                                                                                    |  |  |  |
| Voeding/levensduur<br>batterijen                                                                                                    | Fietscomputer :<br>Snelheidssensor :                                                                                                    | CR2032 x 1 / Ca. 1 jaar (bij een gebruik van 1 uur/dag)<br>CR2032 x 1 / Ca. 1 jaar (bij een gebruik van 1 uur/dag)                                                  |  |  |  |
| Afmetingen/gewicht                                                                                                    | Fietscomputer : 56,0 x 38,0 x 17,3 mm / 28 g (incl. batterijen)<br>Snelheidssensor : 65,0 x 90,5 x 14,4 mm / 36 g (incl. batterijen)                                                                                                    |                                                                                                    |  |  |  |
| * Wanneer de verstreke                                                                                                    | n tijd meer dan 100 uur t                                                                                                    | pedraagt, of wanneer de ritafstand meer dan 9999,99 km/u                                                                                                    |  |  |  |

bedraagt, dan verschijnt "E" in plaats van de gemiddelde snelheid.

\* Veranderingen in technische gegevens en ontwerp voorbehouden.

# Registratie

#### CATEYE website (http://www.cateye.com)

Voor de garantie dient u uw V2c te registreren. U wordt verzocht dit zo snel mogelijk te doen. CATEYE voorziet u zo goed mogelijk van technische ondersteuning en informatie over nieuwe producten.

Registreer uw product online via onze website of stuur onderstaande registratiekaart rechtstreeks van onze afdeling Klantenservice. Vergeet a.u.b. niet het serienummer van het product in te vullen (het 7-cijferige nummer op het batterijendeksel van uw fietscomputer).

# Beperkte garantie

#### 2-jaar: fietsomputer en snelheidssensor

#### (uitgesloten hiervan zijn de batterijen)

CatEye garandeert dat haar producten gedurende 2 jaar na datum van de originele aankoop geen defecten vertonen die te wijten zijn aan het gebruikte materiaal en uitvoering. Als er bij normaal gebruik binnen de garantieperiode problemen optreden, herstelt of vervangt CatEye het defect kosteloos. Onderhoud of herstelling moet worden uitgevoerd door CatEye of een gemachtigde handelaar.

Bij terugzenden van het product dient u dit zorgvuldig te verpakken en het garantiebewijs (aankoopbewijs) mee te sturen met een beschrijving van het probleem.

Schrijf of type uw naam en adres duidelijk op het garantiebewijs.

Verzekerings-, verzend-, en transportkosten zijn voor uw eigen rekening.